# 4-445-108-**31** (1)

# SONY

# Ghid de recuperare, copiere de rezervă și depanare

# $\sqrt{10}$

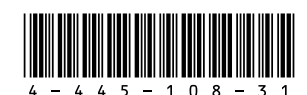

Printed in China © 2012 Sony Corporation

# Introducere

# Despre recuperare

# Ce este recuperarea?

Recuperarea este procesul de restaurare a unității de hard disk sau SSD încorporate la starea inițială din fabrică. Reîmprospătarea este procesul de reinstalare a sistemului de operare cu păstrarea setărilor principale și a datelor personale.

Există două modalități de a recupera computerul:

- De pe mediile de stocare pentru recuperarea datelor
- Din zona de recuperare

Modelele prevăzute cu unitate SSD de 64 GO sau 128 GO nu acceptă functia Reîmprospătare. Dacă doriti să verificati capacitatea unității SSD, apăsați butonul ASSIST în timp ce computerul este oprit pentru a afisa ecranul VAIO Care mod Recuperare (VAIO Care Rescue Mode) si selectati **începere configurare BIOS** (Start BIOS setup).

### Când trebuie să efectuez recuperarea sau reîmprospătarea?

- □ În cazul în care computerul dumneavoastră devine instabil
- În cazul în care computerul dumneavoastră a fost infectat cu un virus de computer
- În cazul în care computerul prezintă probleme ce nu pot fi solutionate prin intermediul depanării
- Dacă ati formatat unitatea C: din greseală

# Ce este o zonă de recuperare?

Zona de recuperare pe unitatea de hard disk sau SSD încorporată contine date pentru o recuperare de sistem și a aplicațiilor. În mod normal, nu puteți modifica și nici șterge datele din această zonă, totuși există aplicații disponibile în comerț, proiectate în acest scop.

### De ce trebuie să creez medii de stocare pentru recuperarea datelor?

Mediile de stocare pentru recuperarea datelor sunt utilizate pentru a restaura computerul la starea initială din fabrică. Dacă Windows nu pornește și dacă ați șters zona de recuperare, veți avea nevoie de mediile de stocare pentru recuperarea datelor pentru a efectua o recuperare. Creati mediile de stocare pentru recuperarea datelor imediat după ce computerul este pregătit pentru a fi utilizat.

# Despre copierea de rezervă

### Ce este un proces de copiere de rezervă?

Procesul de copiere de rezervă creează o copie de rezervă a datelor stocate pe unitatea de hard disk sau SSD încorporată și o salvează într-o altă locatie.

### De ce trebuie să efectuez o copie de rezervă a datelor mele?

Din cauza unor evenimente neasteptate sau a virusilor de computer, este posibil să pierdeti diverse date stocate pe unitatea de hard disk sau SSD încorporată. Pentru a restaura datele pierdute, este necesară copia de rezervă a acestora. Se recomandă cu tărie copierea de rezervă regulată a datelor

# Crearea mediilor de stocare pentru recuperarea datelor

Puteti crea medii de stocare pentru recuperarea datelor utilizând VAIO Care. Pentru informații detaliate despre crearea mediilor de stocare pentru recuperarea datelor, consultati Ghidul de utilizare de pe ecran. Conectați computerul la Internet si actualizati computerul cu aiutorul VAIO Update înainte de a crea mediile de stocare pentru recuperarea datelor.

Æ

Tipurile de suporturi acceptate de către computer, numărul de discuri necesare si capacitatea unității flash USB necesară vor fi afisate în timpul procesului de creare a mediilor de stocare pentru recuperarea datelor.

Nu puteti utiliza suporturi BD-RE, BD-RE DL, DVD-RW, DVD+RW, DVD-RAM, CD-R si CD-RW drept medii de stocare pentru recuperarea datelor.

Puteți utiliza discuri optice și o unitate flash USB ca mediu de stocare pentru recuperarea datelor. Totuși, se recomandă să utilizați suporturi DVD-R, deoarece puteti sterge accidental datele de pe unitatea flash USB.

Porturile USB care respectă standardul USB 3.0 nu acceptă recuperarea cu o unitate flash USB care respectă standardul USB 3.0. În cazul modelelor fără porturi USB care să respecte doar standardul USB 2.0. vă recomandăm să creati mediile de stocare pentru recuperarea datelor utilizând o unitate flash USB care nu respectă standardul USB 3.0. (Cu excepția SVE111)

Mai întâi reîmprospătati computerul, în cazul în care acesta devine instabil. Dacă problem persistă, recuperati computerul.

Prin recuperarea computerului se vor sterge toate datele de pe unitatea de hard disk sau SSD încorporată.

Setările principale și datele personale de pe computer sunt păstrate atunci când reîmprospătati computerul.

# Pentru a reîmprospăta computerul

- **1** Apăsați butonul **ASSIST** în timp ce computerul este oprit. Apare ecranul VAIO Care mod Recuperare (VAIO Care Rescue Mode).
- 2 Selectați Recuperați sau întrețineți sistemul (Recover or maintain your system). Urmati instrucțiunile de pe ecran, până când apare ecranul Alegeți o opțiune.
- 3 Selectati Depanare si Reîmprospătati PC-ul (Refresh your PC).

### (n

Pentru detalii, consultati Ghidul de utilizare de pe ecran.

În prealabil, salvati datele importante. Este posibil ca datele proteiate prin drepturi de autor, precum date de difuzare digitală sau fisiere muzicale organizate de aplicatii de redare media digitală, să nu fie disponibile chiar dacă datele sunt păstrate în aceeași locatie după ce reîmprospătati computeru Pentru instrucțiuni, consultați fișierul de aiutor inclus în aplicatia pe care o utilizati

Aplicatiile instalate în momentul livrării si cele instalate din Magazinul Windows sunt păstrate, în timp ce toate aplicatiile desktop instalate după achiziționare vor fi șterse.

# Pentru a recupera din zona de recuperare

- **1** Apăsati butonul **ASSIST** în timp ce computerul este oprit. Apare ecranul VAIO Care mod Recuperare (VAIO Care Rescue Mode).
- 2 Selectati Recuperati sau întretineti sistemul (Recover or maintain your system).

Urmati instructiunile de pe ecran, până când apare ecranul Alegeti o optiune.

3 Selectați Depanare și Recuperare și **întretinere** (Recovery and maintenance) Urmati instructiunile de pe ecran, până când apare ecranul VAIO Care (mod Recuperare): Recuperati sau întretineti sistemul (VAIO Care (Rescue Mode): Recover or maintain your system).

## É

Dacă apare fereastra de selectare a limbii pentru afisaj, selectati limba dorită și **OK**.

- 4 Selectati Pornire expert recuperare (Start recovery wizard).
- **5** Urmati instructionile de pe ecran.

### Æ

Pentru a efectua o recuperare particularizată. selectati Instrumente (Tools) și Pornire expert recuperare complexă (Start advanced recovery wizard).

# Pentru a recupera de pe medii de stocare pentru recuperarea datelor

În cazul modelului fără unitate de disc optică încorporată, conectati la computer o unitate de disc optică externă (nu este furnizată). Dacă o unitate de disc optică externă este furnizată împreună cu un adaptor CA, conectati adaptorul CA la o sursă de alimentare.

- Introduceți mediile de stocare pentru recuperarea datelor (discurile optice) în unitatea de disc optică sau conectati unitatea flash USB la portul USB de pe computer, în timp ce computerul se află în modul Normal.
- 2 Opriti computerul
- **3** Apăsati butonul **ASSIST** pentru a afisa ecranul VAIO Care mod Recuperare (VAIO Care Rescue Mode) și selectați Pornire de pe suportul media (dispozitiv USB/disc optic) (Start from media (USB device/optical disc)). Urmati instructiunile de pe ecran până când apare ecranul Alegeți o opțiune.
- 4 Selectati Depanare si Recuperare si întretinere (Recovery and maintenance) Urmati instructiunile de pe ecran, până când apare ecranul VAIO Care (mod Recuperare): Recuperati sau întretineti sistemul (VAIO Care (Rescue Mode)) Recover or maintain your system).

# É

Dacă apare fereastra de selectare a limbii pentru afisai, selectati limba dorită și OK.

5 Selectati Pornire expert recuperare (Start recovery wizard).

6 Urmați instrucțiunile de pe ecran.

Pentru a efectua o recuperare particularizată, selectati Instrumente (Tools) si Pornire expert recuperare complexă (Start advanced recovery wizard).

Dacă nu puteți recupera computerul utilizând unitatea flash USB, conectati unitatea la un alt port USB de pe computer și încercati din nou recuperarea computerului

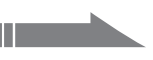

# Depanare

# Pentru a efectua o copie de rezervă a datelor și pentru a le restaura atunci când puteti porni Windows

Dacă puteti porni Windows, efectuati o copie de rezervă a datelor cu functia Windows. Pentru a utiliza functia, deschideti Panou de control și selectati Sistem și securitate și Istoric fisiere.

# Pentru a efectua o copie de rezervă a datelor și pentru a le restaura atunci când nu puteți porni Windows

Dacă nu puteți porni Windows, efectuați o copie de rezervă a datelor cu VAIO Care (mod Recuperare): Recuperati sau întretineti sistemul (VAIO Care (Rescue Mode): Recover or maintain your system)

Puteți utiliza Instrumentul VAIO de restaurare a datelor (VAIO Data Restore Tool) pentru a restaura fisierele copiate de rezervă anterior cu ajutorul VAIO Care (mod Recuperare): Recuperati sau întretineti sistemul (VAIO Care (Rescue Mode): Recover or maintain your system).

# Restaurarea sistemului utilizând un punct de recuperare

Un punct de restaurare vă permite să restaurati fisierele de sistem ale computerului la o stare anterioară, în functie de momentul creării punctului de restaurare. În mod normal, punctele de restaurare sunt create automat, de exemplu, atunci când instalati un driver. Totusi, vă recomandăm să creati manual un punct de restaurare nou, înainte de a instala aplicatii sau drivere pe computer.

## Pentru a restaura fisierele de sistem utilizând punctul de restaurare atunci când nu puteți porni Windows

În cazul modelului fără unitate de disc optică încorporată, conectati la computer o unitate de disc optică externă (nu este furnizată). Dacă o unitate de disc optică externă este furnizată împreună cu un adaptor CA, conectati adaptorul CA la o sursă de alimentare.

- 1 Urmați pașii de la 1 la 3 din "Pentru a recupera de pe medii de stocare pentru recuperarea datelor" din Recuperarea computerului de pe prima pagină.
- 2 Selectati Depanare, Optiuni complexe și Restaurare sistem.
- **3** Selectati sistemul dumneavoastră de operare Apare fereastra Restaurare sistem
- 4 Selectati Următorul.
- **5** Selectati un punct de restaurare si Următorul Apare fereastra de confirmare a punctului de restaurare selectat.
- 6 Selectati Terminare pentru a confirma punctul de restaurare. Computerul repornește după ce fișierele de sistem sunt restaurate.

# Dacă aveti vreo problemă legată de functionarea computerului

Încercati aceste sugestii înainte de a contacta un centru de service/asistentă Sonv autorizat sau direct furnizorul local Sony.

- Cititi informatiile de depanare din această sectiune sau Ghidul de utilizare de pe ecran.
- În timp ce computerul este pornit, apăsati butonul ASSIST pentru a porni VAIO Care si efectuati operatiile necesare.
- Vizitati site-ul Web de asistentă online VAIO.

# Probleme de recuperare

# Nu pot recupera din zona de recuperare

Recuperați computerul de pe mediile de stocare pentru recuperarea datelor dacă ați utilizat aplicatii pentru a modifica zona de recuperare, dacă ati instalat un sistem de operare diferit de cel preinstalat sau dacă ați formatat unitatea de hard disk sau SSD încorporată fără să utilizați VAIO Care (mod Recuperare): Recuperați sau întrețineți sistemul (VAIO Care (Rescue Mode): Recover or maintain your system).

### Nu pot crea medii de stocare pentru recuperarea datelor

Încercați sugestiile de mai jos:

- Descărcati și instalati cele mai recente actualizări utilizând VAIO Update.
- 2 Reporniți computerul. Apoi, încercați să creati din nou medii de stocare pentru recuperarea datelor.
- 3 Dacă o unitate de disc optică externă este furnizată împreună cu un adaptor CA, conectati adaptorul CA la o sursă de alimentare.
- Încercați alte suporturi de încredere.
- Dacă problema persistă, vizitați site-ul Web de asistentă online VAIO pentru asistentă suplimentară.

### Nu pot porni/finaliza procesul de recuperare

- Deconectati de la computer toate dispozitivele externe care nu sunt necesare. Încercati sugestiile de mai jos:
- Verificati starea mediilor de stocare pentru recuperarea datelor. Dacă utilizati discuri optice, verificati dacă discurile sunt murdare sau deteriorate. Dacă discurile nu sunt curate, curătatile și încercati să recuperati din nou computerul.

- corect si că este încărcat.
- computerul.
- computerul.

Dacă nu puteți recupera computerul din zona de recuperare, reporniti computerul si recuperati-l din nou din zona de recuperare sau utilizați mediile de stocare pentru recuperarea datelor. Dacă nu puteți recupera computerul utilizând o unitate optică USB sau o unitate flash USB, conectați unitatea la un alt port USB sau la portul USB care respectă standardul USB 2.0 (dacă există). Apoi, opriți computerul și încercati să îl recuperati din nou. Dacă problema persistă, vizitati site-ul Web de asistentă online VAIO pentru asistentă suplimentară.

# Probleme obisnuite

## Computerul meu nu pornește

Înainte de a utiliza computerul pentru prima dată, trebuie să conectati computerul la o sursă de alimentare CA (cu aiutorul adaptorului CA, dacă este furnizat) Asigurati-vă că toate cablurile sunt bine conectate la dispozitive, cum ar fi între computer si cablul de alimentare (cu adaptorul CA, dacă este furnizat). Asigurati-vă că acumulatorul este instalat

Deconectati toate cablurile si dispozitivele periferice, precum cablul de alimentare. adaptorul CA și dispozitivul USB, scoateți acumulatorul și așteptați circa cinci minute. Apoi, conectati-le la loc si porniti din nou

 Îndepărtati toate modulele de memorie suplimentare instalate după ce ati achizitionat computerul și apoi reporniti

În cazul în care computerul este conectat la un prelungitor cu întrerupător, asigurați-vă că întrerupătorul este pornit si că prelungitorul este conectat bine la o sursă de alimentare.

Dacă folosiți un monitor extern, asigurați-vă că aceasta este conectat la o sursă de alimentare si că este pornit.

### Indicatorul luminos verde de alimentare se aprinde, însă ecranul rămâne gol

- Apăsati de mai multe ori tastele Alt+F4 pentru a închide fereastra aplicatiei. Este posibil să se fi produs o eroare de aplicație.
- Apăsați tastele Ctrl+Alt+Delete, selectati

(**închidere**) din colțul din dreapta jos al ecranului computerului si apoi selectati Repornire.

Mențineți apăsat butonul de alimentare sau glisati și mentineți pe poziție comutatorul de alimentare cel putin patru secunde pentru a închide computerul. Deconectati cablul de alimentare al adaptorului CA si lăsati computerul aproximativ cinci minute. Apoi, conectati cablul de alimentare sau adaptorul CA si porniti din nou computerul.

Oprirea computerului folosind tastele Ctrl+Alt+Delete, comutatorul de alimentare sau butonul de alimentare poate duce la pierderea datelor nesalvate

### Indicatorul luminos de încărcare clipeste rapid si computerul nu porneste

- Această problemă poate fi cauzată de instalarea incorectă a acumulatorului. Pentru a rezolva această problemă, opriți computerul si scoateti acumulatorul Apoi, instalati din nou acumulatorul în computer. Pentru detalii, consultati Ghidul de utilizare de pe ecran.
- Dacă problema persistă, înseamnă că acumulatorul instalat nu este compatibil. Scoateți acumulatorul și contactați un centru de service/asistentă Sony autorizat Pentru a găsi cel mai apropiat centru sau agent, consultati Ghidul de utilizare de pe ecran.

### Apare un mesaj care indică fie incompatibilitatea, fie instalarea defectuoasă a acumulatorului si computerul intră în modul Hibernare

Consultati răspunsurile pentru "Indicatorul luminos de încărcare clipeste rapid și computerul nu porneste".

### Sistemul de operare Windows nu acceptă parola și afișează mesajul: Enter Onetime Password

Dacă introduceti iar de trei ori la rând o parolă de pornire gresită, va apărea mesajul Enter Onetime Password si sistemul de operare Windows nu va porni. Mentineti apăsat butonul de alimentare sau glisati și mențineți pe poziție comutatorul de alimentare cel putin patru secunde pentru a verifica dacă indicatorul luminos de alimentare se stinge. Asteptati între 10 și 15 secunde, apoi reporniti computerul și introduceti parola corectă.

Parola este sensibilă la litere mari și mici, aşa că asigurați-vă că verificați cu ce fel de litere scrieti înainte de a introduce parola.

### Nu îmi amintesc parola de pornire

Dacă ati uitat parola de pornire, contactati un centru de service/asistentă Sonv autorizat. Se va percepe o taxă de reinitializare.

# Cum pot crea o partitie de hard disk?

Dacă reduceti volumul partitiei unitătii C: este posibil să nu puteți crea medii de stocare pentru recuperarea datelor și nici să finalizati cu succes procesul de recuperare și procesul de reîmprospătare, deoarece nu există spatiu liber suficient pe unitatea de hard disk sau SSD încorporată.

- 1 Deschideti Panou de control, selectati Sistem si securitate si selectati Creare si formatare partitii pe hard disk din Instrumente de administrare. Dacă apare fereastra Control cont utilizator, selectati Da.
- 2 Faceți clic dreapta pe unitatea C: și selectați Îngustare volum.
- **3** Introduceti dimensiunea partitiei ce urmează să fie creată în Introduceti volumul spatiului de redus, în MO si selectati Reducere.
- 4 Faceti clic dreapta pe Nealocat și selectați Volum simplu nou.
- **5** Urmati instructionile de pe ecran.

## Apare ecranul Activare Windows

Activarea Windows nu este finalizată. Selectati Accesati setări PC și conectati computerul la Internet, iar activarea va începe apoi automat. De asemenea, puteti activa Windows prin telefon. Pentru detalii, consultati ecranul Setări PC.

Continutul acestui ghid poate fi modificat fără notificare.